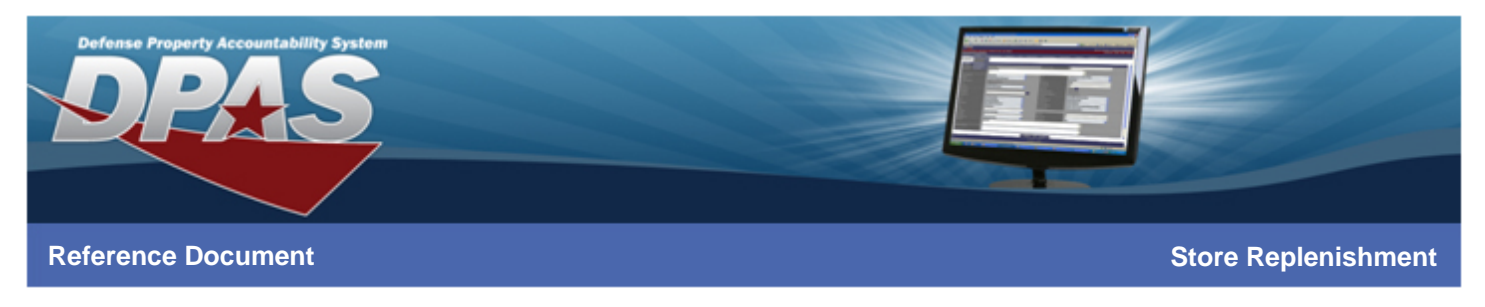

#### **Overview**

The Web DPAS Supply Store is more than just a repository that can receive and issue products. At the core of the system is a process that continuously evaluates order quantities, management considerations, past activity, and recent issues.

This process, known as Replenishment in the Supply Store, is a background procedure that can be activated by a user at the Supply Room level to generate suggested order(s) and quantities for all products that require a restock or 'replenishment' to meet future demand. As stated, these orders are only suggested orders and are not binding in the system. They merely provide a starting point for the user to proactively assess the need of initiating a new order.

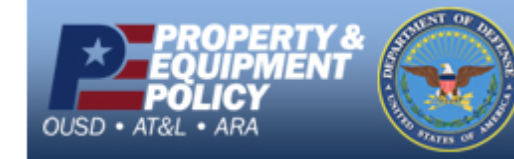

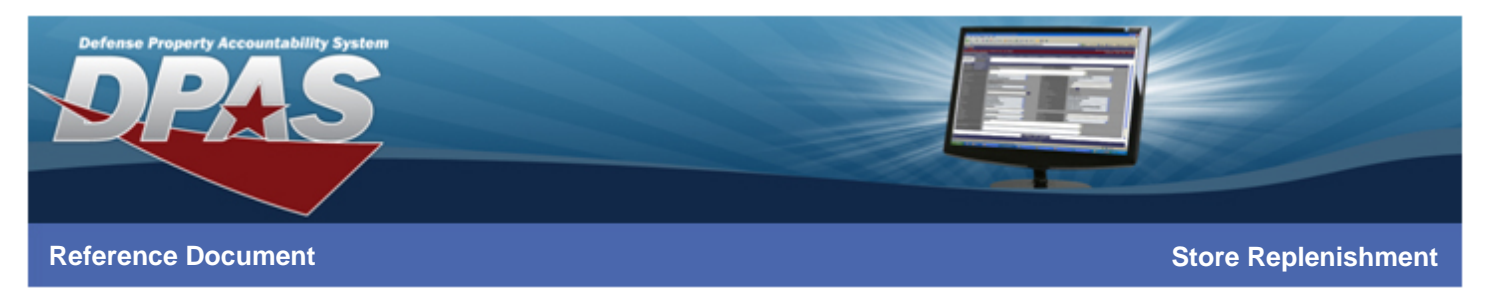

### **Process Flow**

You can start your Supply Room by entering stock data of existing products or start from scratch with new supply orders. The diagram below shows the flow of a Supply Room built from scratch. As displayed, supply orders are received, issued out and eventually some form of replenishment is required. The cycle comes full circle with the generation of orders that will repeat the process.

We'll take a look at initiating the Replenishment process in Web DPAS as well as the suggested orders.

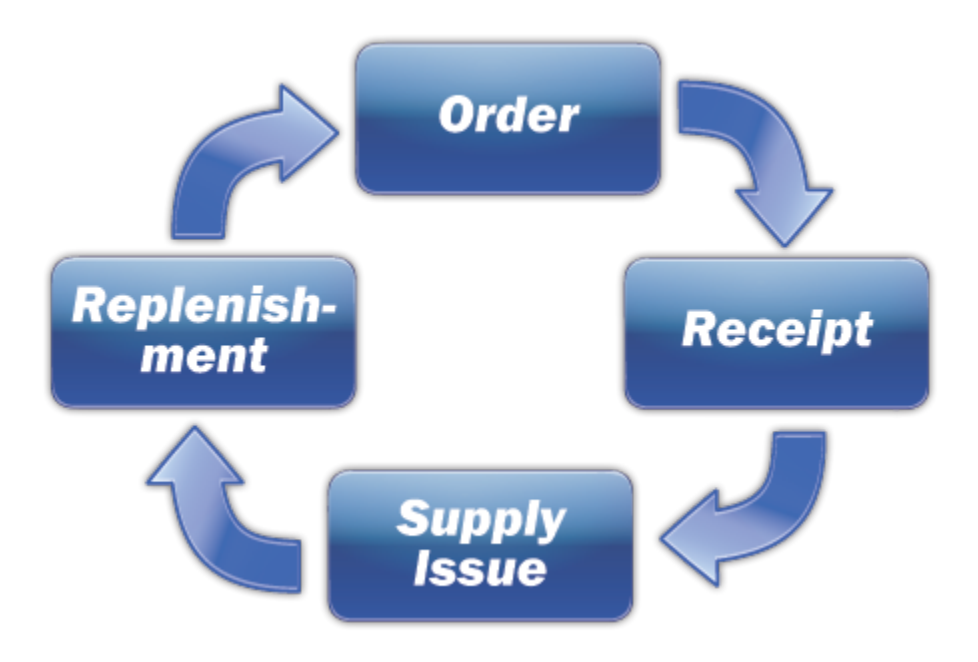

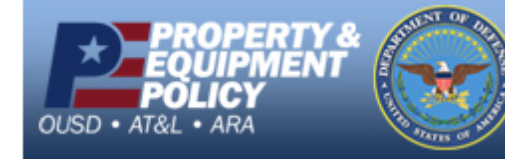

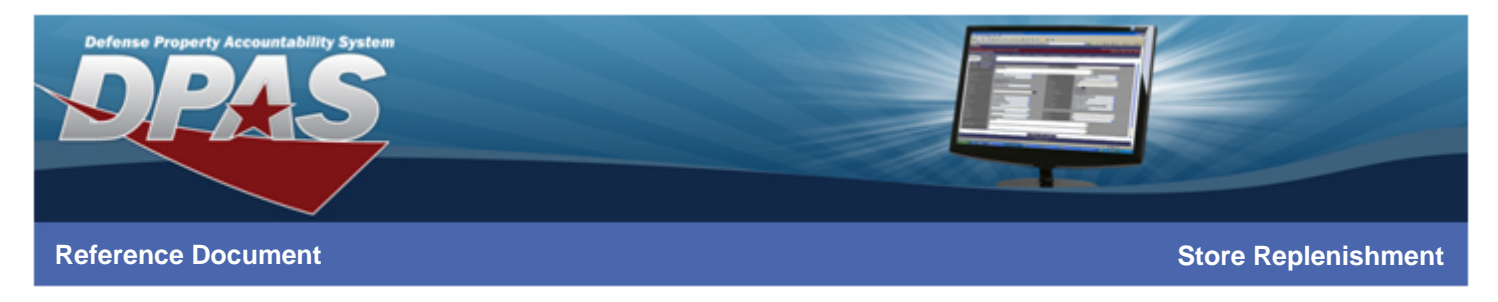

#### **Gross Requirements**

The Replenishment process can be seen as a simple equation with Gross Requirements providing the starting point. Simply put, Gross Requirements takes into account:

Past Issues – quantity issued to organizations in the past.

Minimum Desired Stock Quantity – minimum stock level set in the Supply Room. Requirements Over Lead-time – quantity of stock needed to cover demand from placement through receipt of an order.

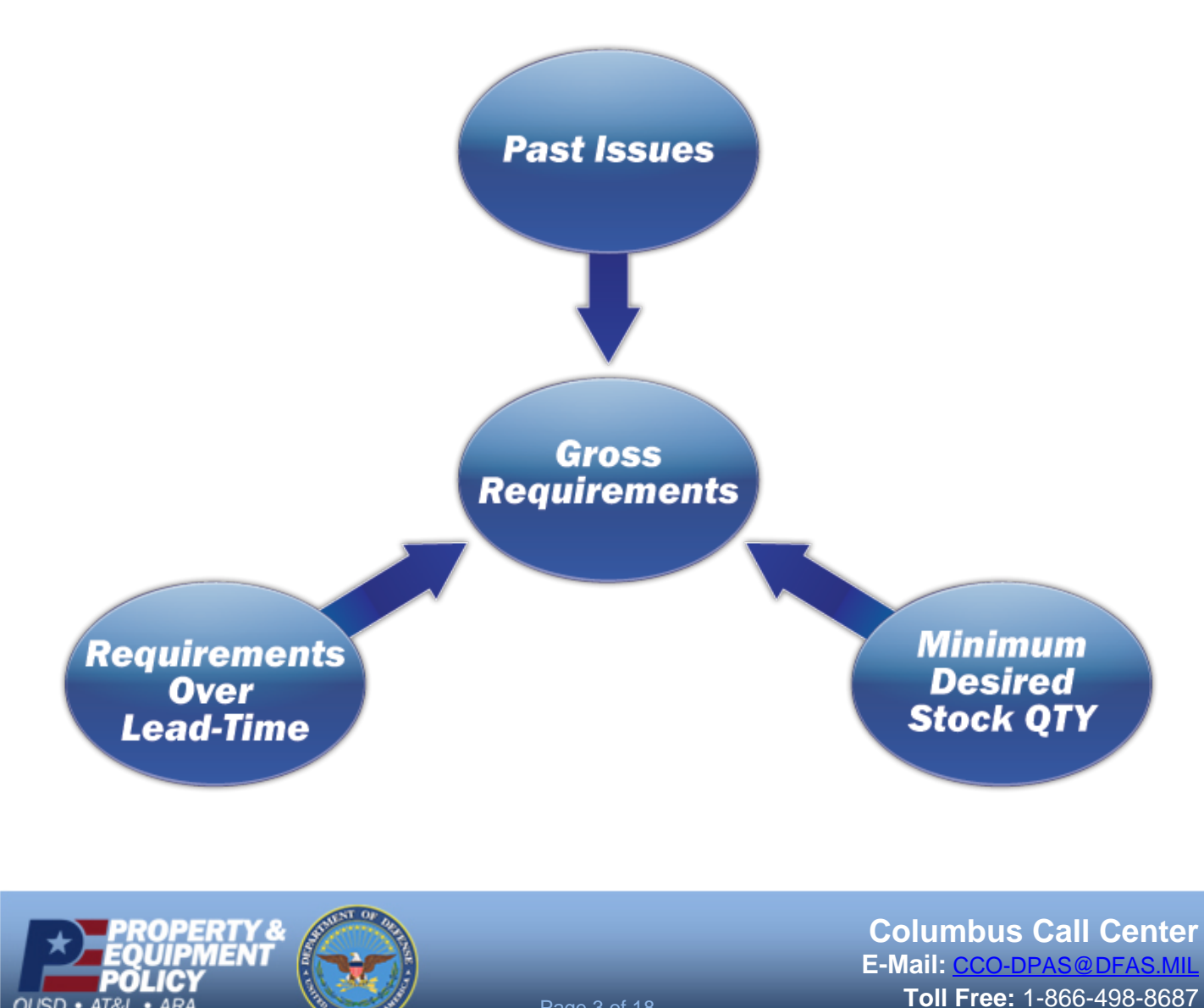

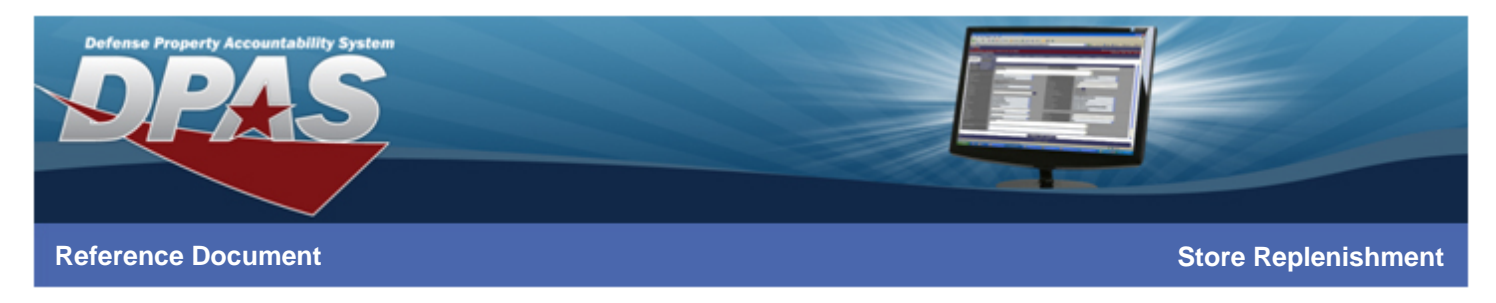

### Stock

One of the other factors in the equation is Stock. Its components include:

**Due-In** – quantity currently expected to come in on existing order(s). **On Hand Quantity** – actual quantity currently in stock.

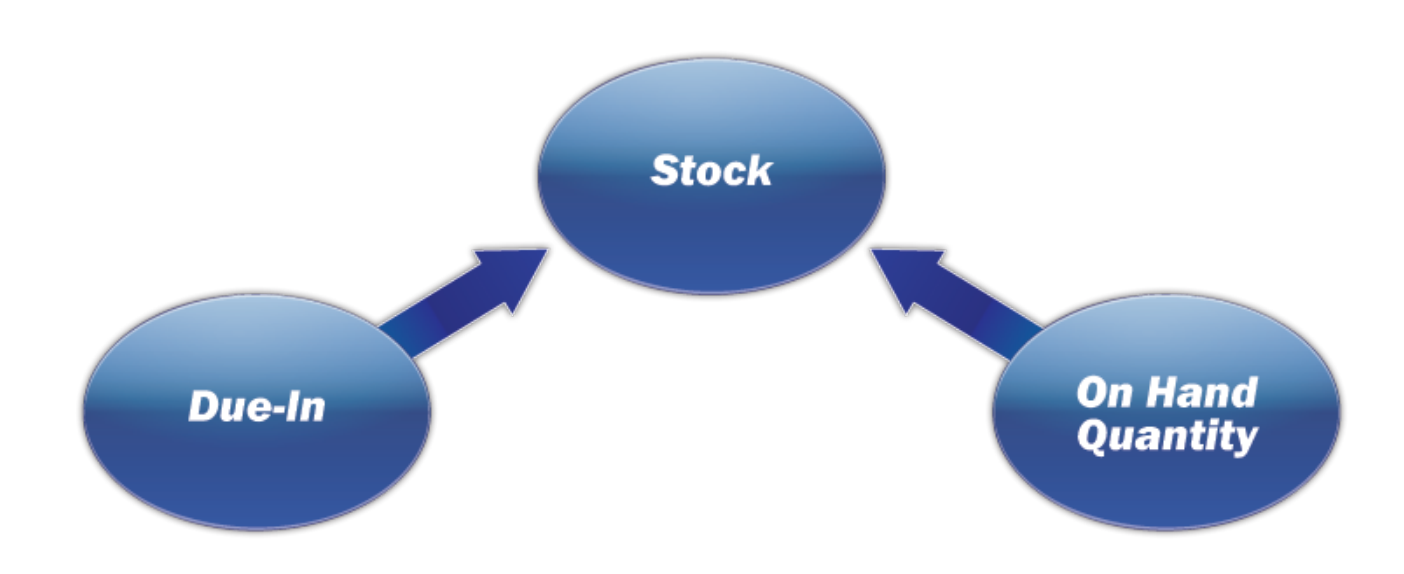

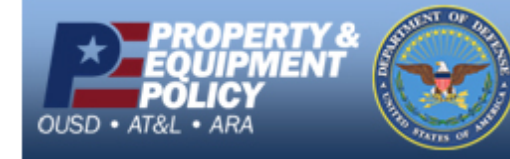

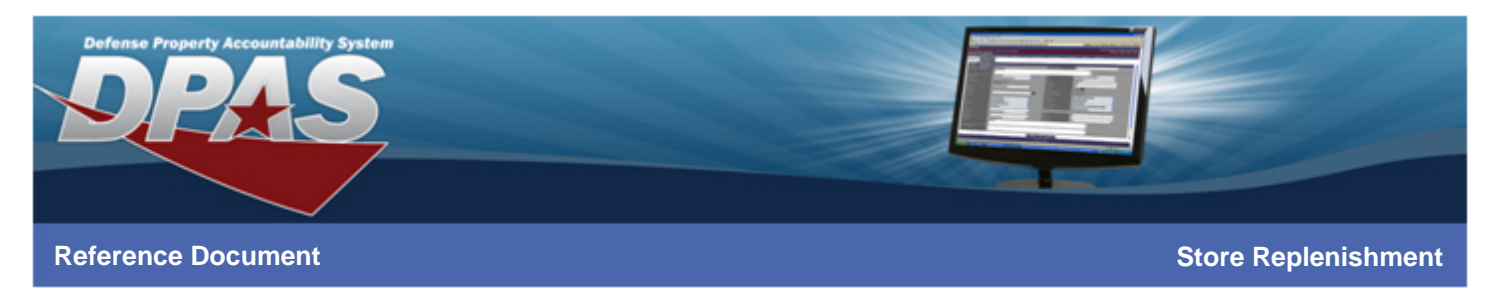

## **Replenishment formula**

Once the **Gross Requirements** are calculated, the **Stock on Hand** is subtracted to determine the Recommended Buy Quantity. These recommended buy quantities are in the form of system generated orders waiting for approval.

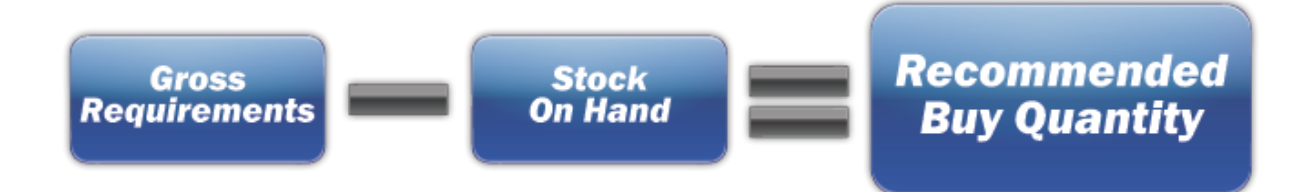

Let's step through the process in Web DPAS.

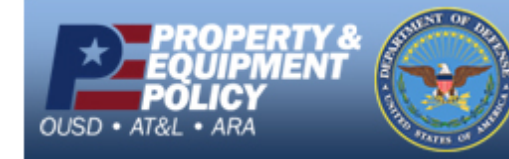

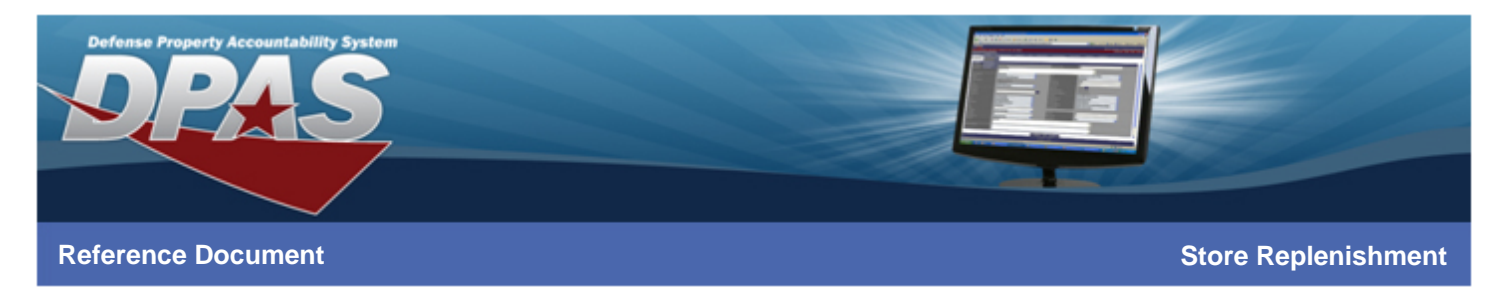

# Step 1: Generate Replenishment Menu

To initiate the Replenishment process, select **Generate Repln** from the **Supply Management** menu.

|                                       | DYNAMIC PAGE - HIGHEST POSSIBLE CLASSIFICATION IS: TOP SECRET//COMINT//X1                               |      |             |
|---------------------------------------|----------------------------------------------------------------------------------------------------|------|-------------|
| DDAC                                  |                                                                                                    |      |             |
| NFMO.                                 |                                                                                                    |      |             |
|                                       |                                                                                                    |      |             |
| User Id: CCAGENCY                     |                                                                                                    | Home | Help LogOut |
| Store: NAVY STORE ONE Region: NORTHEA | ST. Sub Region: PENNSYLVAN. Supply Room: NAVSISA SUPPLY ROOM 1                                          |      |             |
| Supply Store Property Accountability  |                                                                                                    |      |             |
| My DPAS 🕨 Catalog 🕨 Supply Ma         | nagement  AIT  Master Data  Forms-Reports  Inquiries  Statistics                                        | •    |             |
| Receipt                               |                                                                                                    |      |             |
| Order                                 | Message of the Day                                                                                      | 1    |             |
| Stock Mgn                             | t fMOD refresh                                                                                          |      |             |
| Inventory F                           | esults 56789\$-/#&,. ():!                                                                               |      |             |
| Location                              | 12-02-09 GOOD NOW - deleting the previous entry containing 9-18.                                        |      |             |
| SKII/Locat                            | a test. wsb                                                                                             |      |             |
|                                       | tore 1 test message 2                                                                                   |      |             |
| Generater                             | er Test Enterprise MOD for 9/8/09.                                                                      |      |             |
| Supply Iss                            | nterprise Message for September 8, 2009.                                                                |      |             |
| 9/8/2009                              | Test message for September 8, 2009                                                                      |      |             |
| 8/3/2009                              | l esting store-level message.                                                                           |      |             |
| 7/8/2009                              | this is a test message for july 8 at 1305.                                                              |      |             |
| 7/8/2009                              | test message                                                                                            |      |             |
| 110/2009                              | When you have access to more than one DRAS application e.g. Property Accountability and Supply          |      |             |
|                                       | Store, an additional menu will be displayed above the DPAS process menu which permits the change        |      |             |
| 6/29/2009                             | from one application to another. The application that is currently being accessed will be the left most |      |             |
|                                       | application displayed, the application title will be bold and the background of the text will be of a   |      |             |
|                                       | different color.                                                                                        |      |             |
|                                       |                                                                                                    |      |             |

| Date: 3/24/2011<br>Fime: 07:45 | Aikiliku u Comuliku                                               | Supply 1.0.0                                       |
|--------------------------------|-------------------------------------------------------------------|----------------------------------------------------|
|                                | Accessionity Security                                             | Build_1_7_03_Maint_Supply_Room_Web_20110323_153608 |
|                                | DYNAMIC PAGE - HIGHEST POSSIBLE CLASSIFICATION IS: TOP SECRET//CO | MINT//X1                                           |
|                                | Derived From: NSA/CSSM 123-2 Dated 24 Feb 1998 Declassify On: X1  |                                                    |

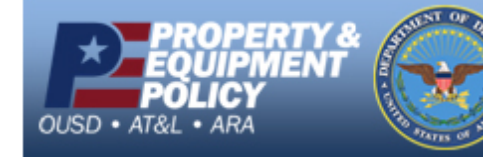

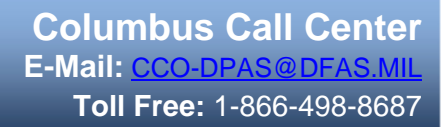

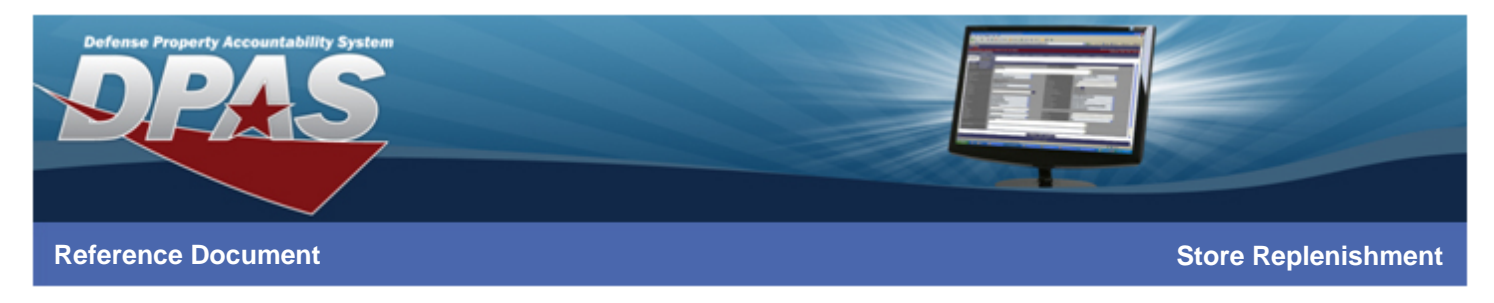

## Step 2: Replenishment Request

Select the **Update** button to complete the process.

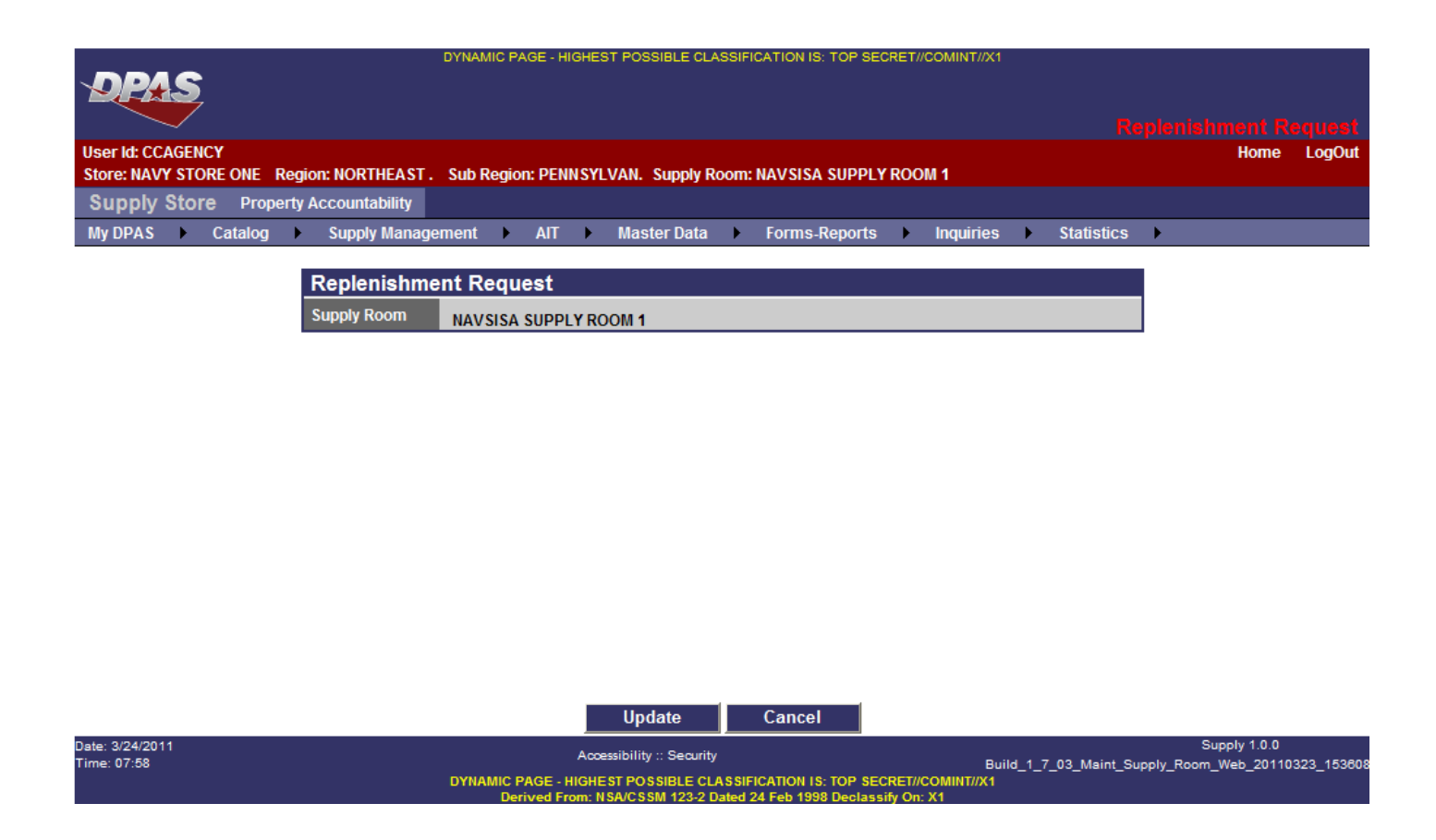

Once the **Update** button is selected, gross requirements are calculated, and the Stock on Hand is subtracted to determine the Recommended Buy Quantity. The recommended buy quantities are in the form of system generated orders waiting for approval.

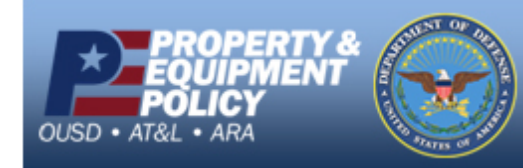

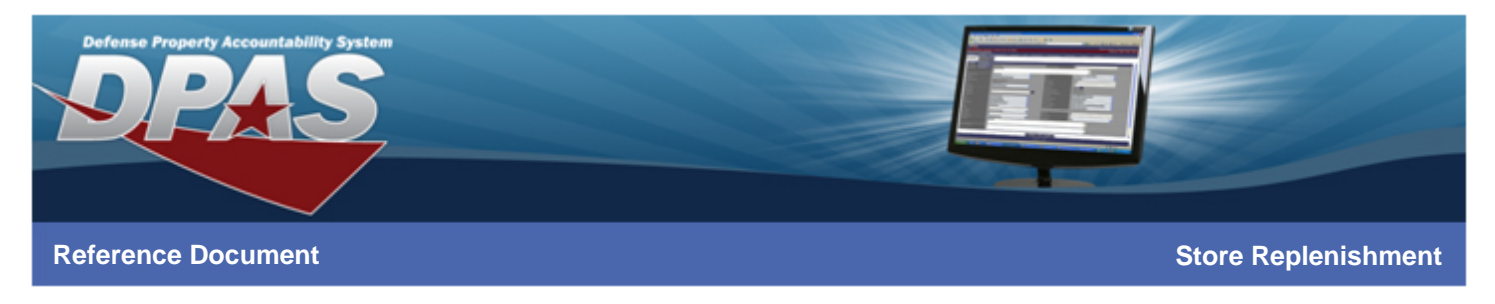

#### **Transaction Status**

After selecting the **View Results** button, the Transaction Status displays the number of suggested new orders (Due Inserts), updates to existing orders (Due Updates), and the total of new and updated orders (Total Reviews).

| DPAS                         | ים             | YNAMIC PAGE - HIG | HEST POSSIBLE CLAS | SSIFICATION IS: TOP SECRE | T//COMINT//X1 |      |          | _ |      |      |        |
|------------------------------|----------------|-------------------|--------------------|---------------------------|---------------|------|----------|---|------|------|--------|
| $\sim$                       |                |                   |                    |                           |               |      |          |   |      |      | status |
| User Id: CCAGENCY            |                |                   |                    |                           |               |      |          |   | Home | Help | LogOut |
| Store: NAVY STORE ONE Region | NORTHEAST. S   | Sub Region: PENN  | SYLVAN. Supply Ro  | om: NAVSISA SUPPLY RO     | DOM 1         |      |          |   |      |      |        |
| Supply Store Property A      | ccountability  |                   |                    |                           |               |      |          |   |      |      |        |
| My DPAS ► Catalog ►          | Supply Managem | ent 🕨 AIT         | Master Data        | Forms-Reports             | Inquiries     | Sta  | itistics | • |      |      |        |
|                              |                |                   |                    |                           |               |      |          |   |      |      |        |
|                              | Transaction    | n Status          |                    |                           |               |      |          |   |      |      |        |
|                              | Process Qu     | ieue ld: 1922     | 25                 |                           |               |      |          |   |      |      |        |
|                              | Status         | Ac                | tion Required      |                           | Details       |      |          |   |      |      |        |
|                              | Success        | None              |                    | Due Inserts               |               | 0    |          |   |      |      |        |
|                              |                |                   |                    | Due Updates               |               | 0    |          |   |      |      |        |
|                              |                |                   |                    | Rpt Category              |               | SPRN |          |   |      |      |        |
|                              |                |                   |                    | SupplyRoom                |               | test |          |   |      |      |        |
|                              |                |                   |                    | Total Reviews             |               | 0    |          |   |      |      |        |
|                              |                |                   | Print              | Cancel                    |               |      |          |   |      |      |        |
|                              |                |                   |                    |                           |               |      |          |   |      |      |        |
|                              |                |                   |                    |                           |               |      |          |   |      |      |        |

| Date: 3/24/2011<br>Time: 08:01 | Accessibility :: Security                                          | Supply 1.0.0<br>Build_1_7_03_Maint_Supply_Room_Web_20110323_15360/ |
|--------------------------------|--------------------------------------------------------------------|--------------------------------------------------------------------|
|                                | DYNAMIC PAGE - HIGHEST POSSIBLE CLASSIFICATION IS: TOP SECRET//COI | MINT//X1                                                           |
|                                | Derived From: NSA/CSSM 123-2 Dated 24 Feb 1998 Declassify On: X1   |                                                                    |

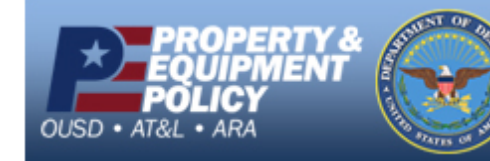

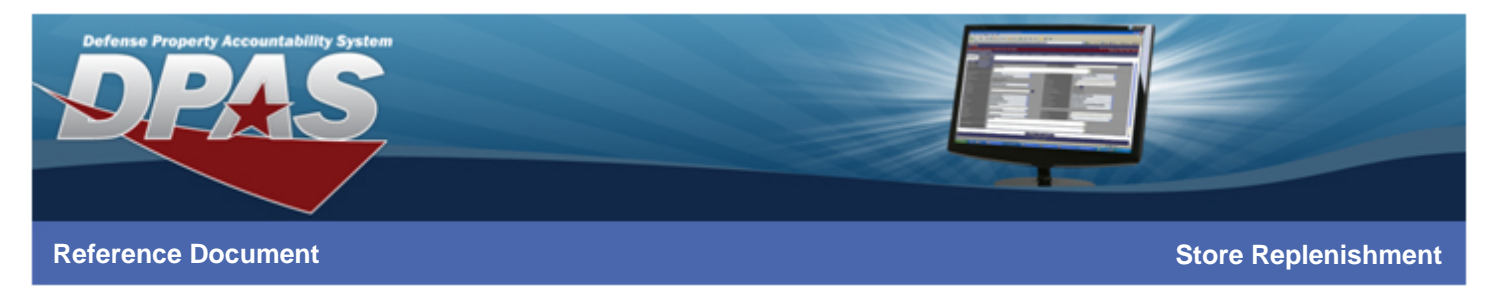

# Step 3: Processing an Order

Select Order from the Supply Management menu.

| DPAS                                                       | DYNAMIC PAGE - HIGHEST POSSIBLE CLASSIFICATION IS: TOP SECRET//COMINT//X1                                                                                                    | DPAS H | ome Pa   | ige  |
|------------------------------------------------------------|----------------------------------------------------------------------------------------------------|--------|----------|------|
| User Id: CCAGENCY<br>Store: NAVY STORE ONE Region: NORTHEA | ST. Sub Region: PENNSYLVAN, Supply Room: NAVSISA SUPPLY ROOM 1                                                                                                    | Home   | Help Log | JOut |
| Supply Store Property Accountabili                         | v                                                                                                    |        |          |      |
| My DPAS Catalog Supply Ma                                  | ✓ nagement ► AIT ► Master Data ► Forms-Reports ► Inquiries ► Statistics                                                                                                    | •      |          |      |
| Receipt                                                    |                                                                                                    |        |          |      |
| Order                                                      | Message of the Day                                                                                                    |        |          |      |
| Stock Mgn                                                  | f MOD refresh                                                                                                    |        |          |      |
| Inventory F                                                | esults 56789\$-/#&,. ():!                                                                                                    |        |          |      |
| Location                                                   | 12-02-09 GOOD NOW - deleting the previous entry containing 9-18.                                                                                                    |        |          |      |
| SKU/Locat                                                  | a test. wsb                                                                                                    |        |          |      |
| Generate                                                   | enin Transage 2                                                                                                    |        |          |      |
| Supply les                                                 | er Test Enterprise Mold for 9/8/09.                                                                                                    |        |          |      |
| 9/9/2000                                                   | Test message for September 8, 2009.                                                                                                    |        |          |      |
| 8/3/2009                                                   | Testing store-level message                                                                                                    |        |          |      |
| 7/8/2009                                                   | this is a test message for july 8 at 1305                                                                                                    |        |          |      |
| 7/8/2009                                                   | test message                                                                                                    |        |          |      |
| 7/8/2009                                                   | test message                                                                                                    |        |          |      |
| 6/29/2009                                                  | When you have access to more than one DPAS application e.g. Property Accountability and Supply<br>Store, an additional menu will be displayed above the DPAS process menu which permits the change<br>from one application to another. The application that is currently being accessed will be the left most<br>application displayed, the application title will be bold and the background of the text will be of a<br>different color. |        |          |      |

Date: 3/24/2011 Supply 1.0.0 Time: 14:14 DYNAMIC PAGE - HIGHEST POSSIBLE CLASSIFICATION IS: TOP SECRET//COMINT//X1 Derived From: NSA/CSSM 123-2 Dated 24 Feb 1998 Declassify On: X1

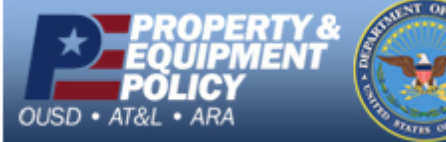

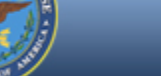

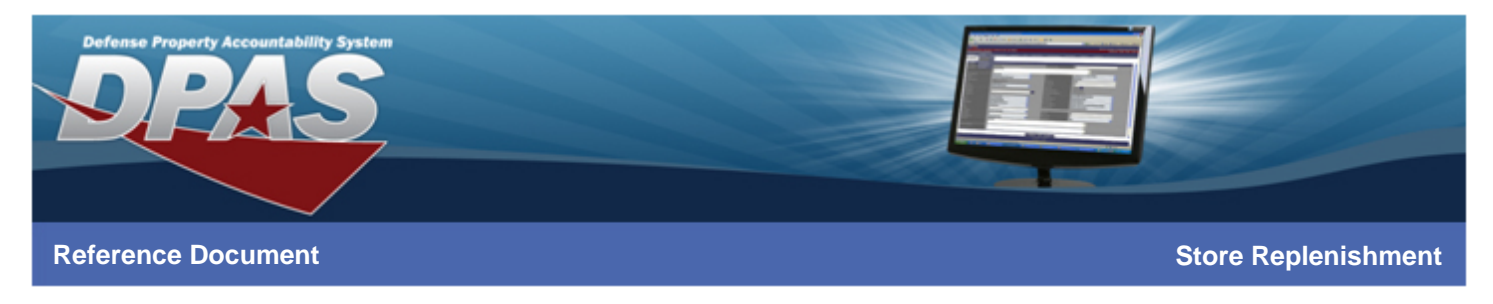

## Step 4: Search Criteria

Choose the **Not Ordered** radio button and then select the **Search** button.

| DPAS             |         |                           |                         |                  |                                    |         |                                           |       |                             |       |               |         |            |        |           |
|------------------|---------|---------------------------|-------------------------|------------------|------------------------------------|---------|-------------------------------------------|-------|-----------------------------|-------|---------------|---------|------------|--------|-----------|
|                  |         |                           |                         |                  |                                    |         |                                           |       |                             |       |               |         |            |        | )elete    |
| User Id: CCAGENO | CY      |                           |                         |                  |                                    |         |                                           |       |                             |       |               |         | Home I     | Help   | LogOut    |
| Supply Store     | REONE R | legion: NORTHEAST . Sub F | Region: PE              | NNSYL            | VAN. Supply R                      | oom: N  | NAVSISA SUPPLY                            | ROO   | M 1                         |       |               |         |            |        |           |
| My DPAS          | Catalog | Supply Management         |                         | •                | Master Data                        | •       | Forms-Reports                             | •     | Inquiries                   | •     | Statistics    | •       | _          |        |           |
|                  | y       |                           |                         |                  |                                    |         |                                           |       |                             |       |               |         |            |        |           |
|                  |         | As a state of the site    |                         |                  |                                    |         |                                           |       |                             |       |               |         |            |        |           |
|                  |         | Search Criteria           | _                       | 0                |                                    |         |                                           |       |                             |       |               |         |            |        |           |
|                  |         | Not Ordered               | _                       | •                |                                    |         |                                           |       |                             |       |               |         |            |        |           |
|                  |         | Ordered                   | _                       |                  |                                    |         |                                           |       |                             |       |               |         |            |        |           |
|                  |         | SKU                       | _                       | -                |                                    |         |                                           |       | •                           |       |               |         |            |        |           |
|                  |         | Product Id                |                         |                  |                                    |         |                                           |       |                             |       |               | 1       |            |        |           |
|                  |         |                           |                         |                  |                                    |         |                                           |       |                             |       |               |         |            |        |           |
|                  |         |                           |                         |                  |                                    |         |                                           |       |                             |       |               |         |            |        |           |
|                  |         |                           |                         |                  |                                    |         |                                           |       |                             |       |               |         |            |        |           |
|                  |         |                           |                         |                  |                                    |         |                                           |       |                             |       |               |         |            |        |           |
|                  |         |                           |                         |                  |                                    |         |                                           |       |                             |       |               |         |            |        |           |
|                  |         |                           |                         |                  |                                    |         |                                           |       |                             |       |               |         |            |        |           |
|                  |         |                           |                         |                  |                                    |         |                                           |       |                             |       |               |         |            |        |           |
|                  |         |                           | 5                       | earcl            | h A                                | dd      | Reset                                     |       |                             |       |               |         |            |        |           |
| Date: 3/24/2011  |         |                           |                         | Acce             | ssibility :: Security              |         |                                           |       | _                           |       |               |         | Supply 1.0 | 0.0    |           |
| Time: 14:15      |         | DYNA                      | MIC PAGE ·<br>Derived I | HIGHE<br>from: N | ST POSSIBLE CL/<br>SA/CSSM 123-2 D | ASSIFIC | CATION IS: TOP SEC<br>4 Feb 1998 Declassi | RET// | Build<br>COMINT//X1<br>: X1 | 1_1_7 | 7_03_Maint_Su | ipply_R | oom_Web_2  | 011032 | 24_120025 |

If you know the SKU or Product ID, this information can be entered to reduce the number of records displayed in the search results.

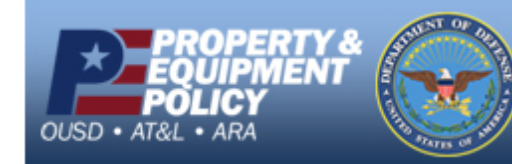

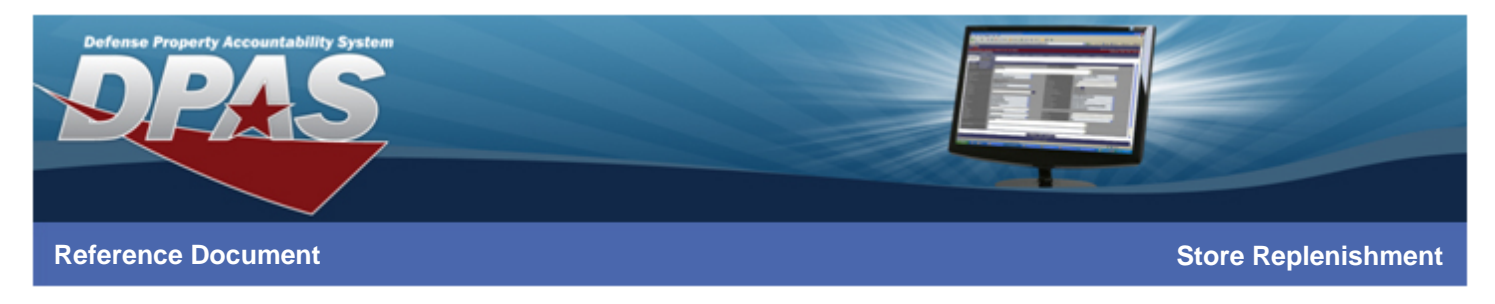

# Step 5: Search Results

Choose a record and select the **Continue** button.

| DYNAMIC PAGE - HIGHEST POSSIBLE CLASSIFICATION IS: TOP SECRET//COMINT//X1                                                               |               |                             |                       |   |  |  |  |  |  |  |
|----------------------------------------------------------------------------------------------------|---------------|-----------------------------|-----------------------|---|--|--|--|--|--|--|
| User Id: CCAGENCY Home Help LogOut Store: NAVY STORE ONE Region: NORTHEAST. Sub Region: PENN SYLVAN. Supply Room: NAVSISA SUPPLY ROOM 1 |               |                             |                       |   |  |  |  |  |  |  |
| Supply Store Property Accountability                                                                                                    |               |                             |                       |   |  |  |  |  |  |  |
| My DPAS ► Catalog ► Supply Manageme                                                                                                    | ent 🕨 AIT 🕨 M | laster Data 🔹 Forms-Reports | Inquiries  Statistics | • |  |  |  |  |  |  |
| Instructions                                                                                                    |               |                             |                       |   |  |  |  |  |  |  |
| Search Criteria<br>SKU                                                                                                    |               | Product Id                  |                       |   |  |  |  |  |  |  |

| elect | SKU        | Item Desc                                                                                                    | Order<br>Qty | UI | Unit<br>Price | Prev Supplier          | Due-In Sts         | Generate<br>Mthd |
|-------|------------|----------------------------------------------------------------------------------------------------|--------------|----|---------------|------------------------|--------------------|------------------|
|       | 0499000001 | WATER                                                                                                    | 6            | EA | 75.00         | ACME, INC.             | Awaiting<br>Review | Manual           |
|       | 0499000005 | THIS IS JUST SO THAT I CAN TEST THE BROWSE AND SEE HOW FAR I CAN GET THE BROWSE TO SCROLL OVER TO THE LEFT AND THEN BACK TO THE RIGHT. | 56           | EA | 0.00          |                        | Awaiting<br>Review | Auto             |
|       | 1100000004 | TEST SKU ADD 9-14-09                                                                                                    | 756          | EA | 1.00          | ACME, INC.             | Awaiting<br>Review | Auto             |
| •     | 1100000010 | LOUDSPEAKER-MICROPHONE                                                                                                    | 480          | EA | 273.60        | ACME, INC.             | Awaiting<br>Review | Auto             |
|       | 1100000012 | PISTOL,9 MILLIMETER, AUTOMATIC                                                                                                    | 24           | EA | 386.00        | ACME, INC.             | Awaiting<br>Review | Auto             |
|       | 1212000004 | EOQ                                                                                                    | 10           | EA | 4.50          | ACME GENERAL<br>STORE- | Awaiting<br>Review | Auto             |

| Date: 3/24/2011 | Accessibility :: Sequity                                          | Supply 1.0.0                                      |
|-----------------|-------------------------------------------------------------------|---------------------------------------------------|
| ime: 14:36      | Addessibility :: Security                                         | Build_1_7_03_Maint_Supply_Room_Web_20110324_12002 |
|                 | DYNAMIC PAGE - HIGHEST POSSIBLE CLASSIFICATION IS: TOP SECRET//CO | MINT//X1                                          |
|                 | Derived From: NSA/CSSM 123-2 Dated 24 Feb 1998 Declassify On: X   |                                                   |

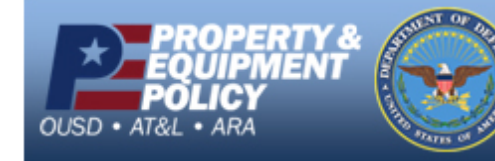

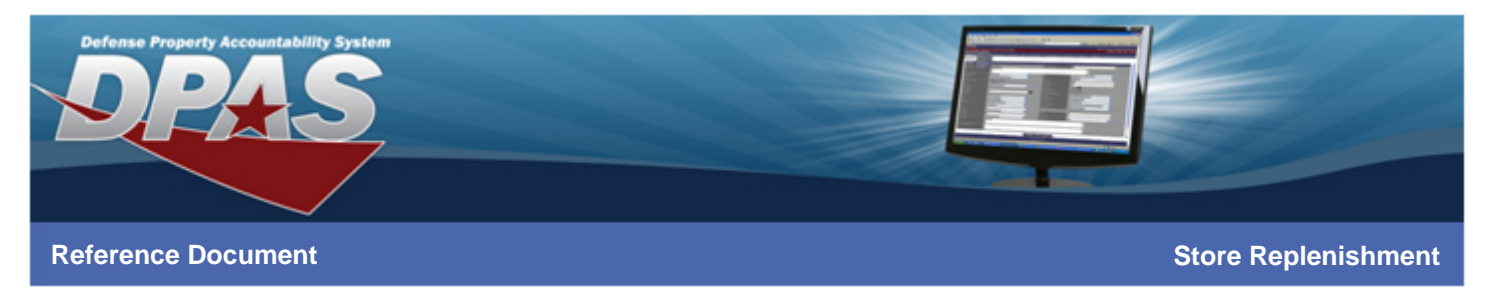

## Step 6: Order Items

Select a supplier and then select the **Update** hyperlink if the **Order Qty** needs to be changed. If the quantity is correct, select the **Place Order** button.

|              |               |                     | DYNAMIC PAG         | GE - HIGHEST | POSSIBLE CLA       | SSIFIC. | ATION IS: TOP | SECRET//CON   | /INT//X1       |                |                 |           |
|--------------|---------------|---------------------|---------------------|--------------|--------------------|---------|---------------|---------------|----------------|----------------|-----------------|-----------|
| <b>D</b> P   | 4S            |                     |                     |              |                    |         |               |               |                |                |                 |           |
|              | <b>—</b>      |                     |                     |              |                    |         |               |               |                |                |                 |           |
| User Id: (   | CCAGENCY      |                     |                     |              |                    |         |               |               |                |                | Home            | LogOut    |
| Store: NA    | VY STORE ONE  | Region: NORTHEA     | ST. Sub Region:     | PENNSYL      | AN. Supply R       | oom: N  | IAVSISA SUPI  | PLY ROOM 1    |                |                |                 |           |
| Suppl        | y Store Prope | erty Accountability | 1                   |              |                    |         |               |               |                |                |                 |           |
| My DPAS      | S 🕨 Catalog   | Supply Mar          | nagement            | AIT 🕨        | Master Data        | •       | Forms-Repor   | ts 🕨 In       | quiries 🕨 Sta  | tistics 🕨      |                 |           |
| 🕀 Instruc    | tions         |                     |                     |              |                    |         |               |               |                |                |                 |           |
|              | Juons         |                     |                     |              |                    |         |               |               |                |                |                 |           |
| Not Orde     | red Add       |                     |                     |              |                    |         |               |               |                |                |                 | <u>^</u>  |
| * Supplie    | r             | ACME, INC.          |                     | ~            |                    | PIIN    |               |               |                |                |                 |           |
| Order Dt     |               | 3/24/2011           | <b></b>             |              |                    |         |               |               |                |                |                 |           |
| Order        | Itome         |                     |                     |              |                    |         |               |               |                |                |                 | _         |
| Update       | SKU           | _                   | Item Desc           |              | Orde               | r Qtv   | Order UI      | Unit Pric     | e Prev Spir    | CLIN           | Due-In Sts      | _         |
| Update       | 1100000010    | LOUDSPEAKE          | R-MICROPHONE        |              | 480                |         | EA            | 273.60        | ACME, INC.     | Av             | waiting Review  | =         |
|              |               |                     |                     |              |                    |         |               |               |                |                |                 |           |
|              |               |                     |                     |              |                    |         |               |               |                |                |                 |           |
|              |               |                     |                     |              |                    |         |               |               |                |                |                 |           |
|              |               |                     |                     |              |                    |         |               |               |                |                |                 |           |
|              |               |                     |                     |              |                    |         |               |               |                |                |                 |           |
|              |               |                     |                     |              |                    |         |               |               |                |                |                 |           |
|              |               |                     |                     |              |                    |         |               |               |                |                |                 |           |
|              |               |                     |                     |              |                    |         |               |               |                |                |                 | ~         |
|              |               |                     |                     | Р            | lace Order         |         | Cancel        |               |                |                |                 | _         |
| Date: 3/24/2 | 2011          |                     |                     | ^            | -ibilite - Commite |         |               |               |                |                | Supply 1.0.0    |           |
| Time: 14:36  | 3             |                     |                     |              | Somty :: Security  |         |               | SECRETICOM    | Build_1_7_03_1 | Maint_Supply_F | Room_Web_201103 | 24_120025 |
|              |               |                     | DTNAMIC PA<br>Deriv | red From: NS | A/CSSM 123-2 D     | ated 24 | Feb 1998 Deck | assify On: X1 |                |                |                 |           |

In this example, the **Order Qty** will be changed from 480 to 200.

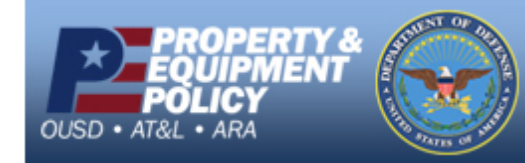

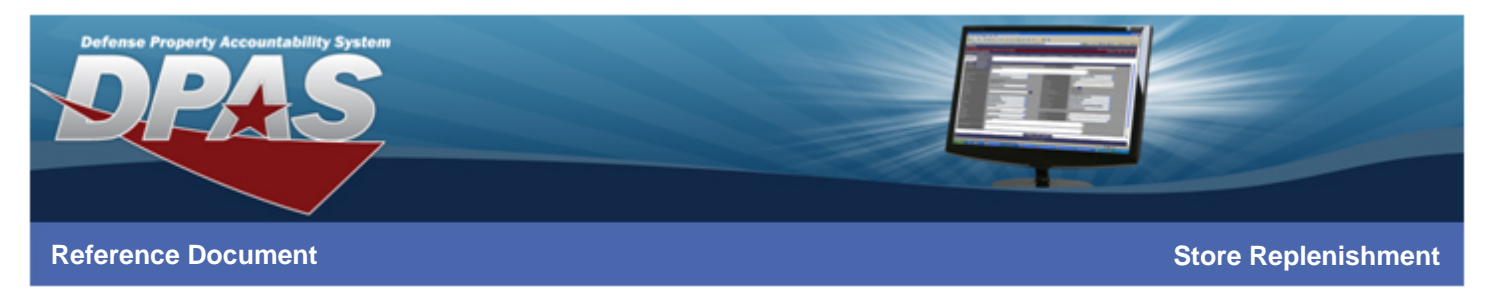

### Update

The Update page is used to change the **CLIN**, **Order Qty**, **Unit Price**, and **Status**. Once changes are made, select the **Update** button.

| DPAS                                                           | DYNAMIC PAGE - HIGHE | EST POSSIBLE CLASSIFICA | ATION IS: TOP SECRET//CO | DMINT//X1             | der Add/Update/Delete |
|----------------------------------------------------------------|----------------------|-------------------------|--------------------------|-----------------------|-----------------------|
| User Id: CCAGENCY<br>Store: NAVY STORE ONE Region: NORTHEAST . | Sub Region: PENNSY   | (LVAN. Supply Room: N/  | AVSISA SUPPLY ROOM       | 1                     | Home LogOut           |
| Supply Store Property Accountability                           |                      |                         |                          |                       |                       |
| My DPAS  Catalog  Supply Manage                                | ement 🕨 AIT 🕨        | Master Data 🕨 I         | Forms-Reports I          | nquiries 🕨 Statistics | •                     |

Element
 Instructions

| Order Nbr    |                        |        |                    |           | ^ |
|--------------|------------------------|--------|--------------------|-----------|---|
| SKU          | 1100000010             |        |                    |           |   |
| Item Desc    | LOUDSPEAKER-MICROPHONE |        |                    |           |   |
| Supplier     |                        |        | Product Id         | 110000010 |   |
| PIIN         |                        |        |                    |           |   |
| CLIN         |                        |        |                    |           |   |
| *Order Qty   | 480                    |        | Cancel Qty         | 0         |   |
| *Unit Price  | 273.60                 |        | UI                 | EA        |   |
| *Status      | Awaiting Review        | •      |                    |           |   |
| Order Dt     | 10/13/2009             |        | Estimated Dlvry Dt |           |   |
| Received By  |                        |        | Receipt Dt         |           |   |
| Received Qty |                        |        |                    |           | ~ |
|              |                        | Update | Cancel             |           |   |

| Date: 3/24/2011<br>Time: 14:40 | Accessibility :: Security                                          | Supply 1.0.0<br>Build 1 7 03 Maint Supply Room Web 20110324 120025 |
|--------------------------------|--------------------------------------------------------------------|--------------------------------------------------------------------|
|                                | DYNAMIC PAGE - HIGHEST POSSIBLE CLASSIFICATION IS: TOP SECRET//COI | MINT//X1                                                           |
|                                | Derived From: NSA/CSSM 123-2 Dated 24 Feb 1998 Declassify On: X1   |                                                                    |

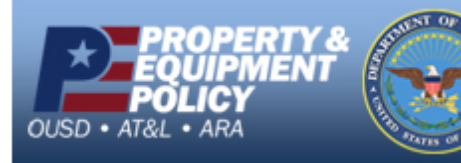

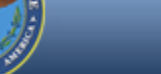

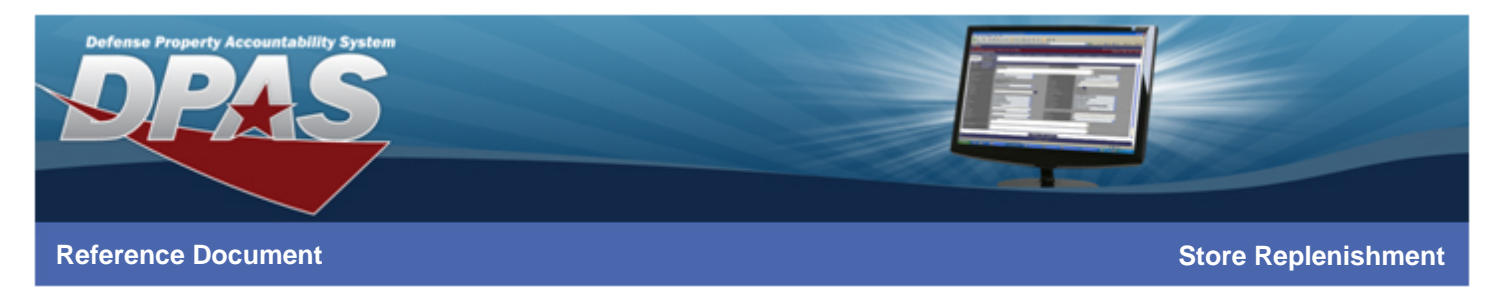

# **Update: Transaction Status**

Select the **Continue** button.

| DPAS                                         |                   | DYNAMIC P    | AGE - HIGHE | EST POSSIBI | LE CLASSIFI | CATION IS: TOP | SECRET/ | COMINT//X1 |   | Ord        | er Add/ | Update. | Delete |
|----------------------------------------------|-------------------|--------------|-------------|-------------|-------------|----------------|---------|------------|---|------------|---------|---------|--------|
| User Id: CCAGENCY<br>Store: NAVY STORE ONE R | egion: NORTHEAS   | T. Sub Regio | n: PENNSY   | 'LVAN. Suj  | pply Room:  | NAVSISA SUP    | PLY ROC | M 1        |   |            |         | Home    | LogOut |
| Supply Store Proper                          | ty Accountability |              |             |             |             |                |         |            |   |            |         |         |        |
| My DPAS Catalog                              | Supply Mana       | agement      | AIT 🕨       | Master      | Data 🕨      | Forms-Repor    | rts 🕨   | Inquiries  | • | Statistics | •       |         |        |
|                                              | Transactio        | on Status    | - De        |             |             | Dete           | -       |            |   |            |         |         |        |
|                                              | Status            | Actio        | n Requi     | irea        | Order Nu    | mber           | IS      |            |   |            |         |         |        |
|                                              |                   |              |             |             | SKU         |                | 1100000 | 010        |   |            |         |         |        |
|                                              |                   |              |             |             |             |                |         |            |   |            |         |         |        |
|                                              |                   |              |             |             |             |                |         |            |   |            |         |         |        |
|                                              |                   |              |             |             |             |                |         |            |   |            |         |         |        |
|                                              |                   |              |             |             |             |                |         |            |   |            |         |         |        |
|                                              |                   |              |             |             |             |                |         |            |   |            |         |         |        |

|                                | Continue Pri                                  | rint                                                       |           |
|--------------------------------|-----------------------------------------------|------------------------------------------------------------|-----------|
| Date: 3/25/2011<br>Time: 09:40 | Accessibility :: Security                     | Supply 1.0.0<br>Build_1_7_03_Maint_Supply_Room_Web_2011032 | 25_090112 |
|                                | DYNAMIC PAGE - HIGHEST POSSIBLE CLASSIFICATIO | DN IS: TOP SECRET//COMINT//X1                              |           |
|                                | Derived From: NSA/CSSM 123-2 Dated 24 Feb     | 1998 Declassify On: X1                                     |           |

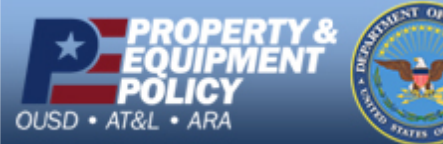

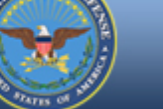

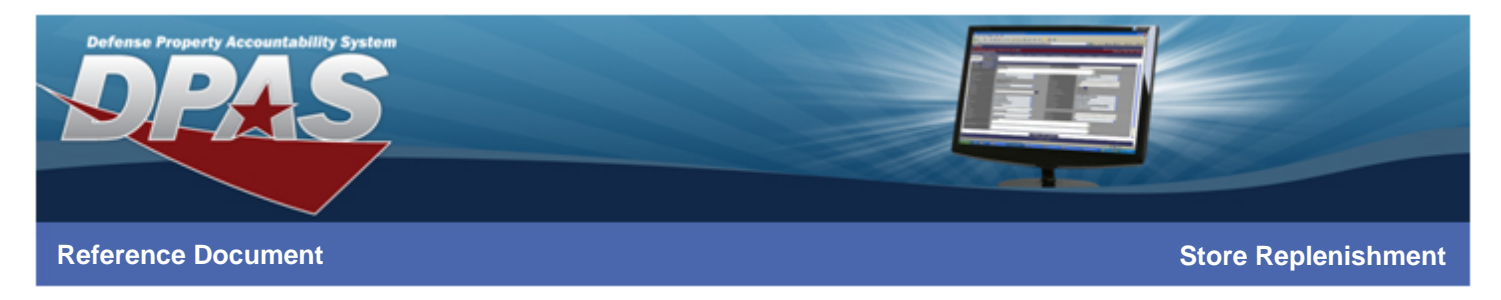

# **Order Items with Updated Quantity**

Select the **Place Order** button to process the order.

|                         | DYNAMIC PAGE - H                   | IGHEST POSSIBLE CLASSIFIC   | ATION IS: TOP   | SECRET//COMINT/  | //X1               |                          |          |
|-------------------------|------------------------------------|-----------------------------|-----------------|------------------|--------------------|--------------------------|----------|
| <b>DPAS</b>             |                                    |                             |                 |                  |                    |                          |          |
|                         |                                    |                             |                 |                  |                    |                          |          |
|                         |                                    |                             |                 |                  |                    | rder Add/Update/U        |          |
| Store: NAVY STORE ONE R | legion: NORTHEAST. Sub Region: PEN | NSYLVAN. Supply Room: I     | NAVSISA SUPI    | PLY ROOM 1       |                    | Home                     | logoui   |
| Supply Store Prope      | rty Accountability                 |                             |                 |                  |                    |                          |          |
|                         | Supply Management                  | Master Data                 | Forms Renor     | te Inquiri       | statistic          |                          |          |
| My DPAS Catalog         | Supply Management An               | Master Data                 | roms-kepoi      |                  |                    | -5                       |          |
| Instructions            |                                    |                             |                 |                  |                    |                          |          |
| Not Ordered Add         |                                    |                             |                 |                  |                    |                          | ~        |
| * Supplier              | ACME, INC.                         | PIIN                        |                 |                  |                    |                          |          |
| Order Dt                | 3/25/2011                          |                             |                 |                  |                    |                          |          |
| Older Br                | 5725720                            |                             |                 |                  |                    |                          |          |
| Order Items             |                                    |                             |                 |                  |                    |                          |          |
| Update SKU              | Item Desc                          | Order Qty                   | Order UI        | Unit Price       | Prev Splr          | CLIN Due-In Sts          |          |
| Update 1100000010       | LOUDSPEAKER-MICROPHONE             | 200                         | EA              | 273.60           | ACME, INC.         | Awaiting Review          |          |
|                         |                                    |                             |                 |                  |                    |                          |          |
|                         |                                    |                             |                 |                  |                    |                          |          |
|                         |                                    |                             |                 |                  |                    |                          |          |
|                         |                                    |                             |                 |                  |                    |                          |          |
|                         |                                    |                             |                 |                  |                    |                          |          |
|                         |                                    |                             |                 |                  |                    |                          |          |
|                         |                                    |                             |                 |                  |                    |                          |          |
|                         |                                    |                             |                 |                  |                    |                          | ~        |
|                         |                                    | Place Order                 | Cancel          |                  |                    |                          |          |
| Date: 3/25/2011         |                                    | Assertibility :: Socurity   |                 |                  |                    | Supply 1.0.0             |          |
| Time: 09:42             |                                    |                             | CATION IS: TOP  | SECRET//COMINT// | Build_1_7_03_Maint | _Supply_Room_Web_2011032 | 5_090112 |
|                         | Derived Fr                         | rom: NSA/CSSM 123-2 Dated 2 | 4 Eab 1999 Deal | accite On: X1    |                    |                          |          |

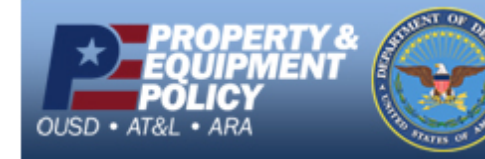

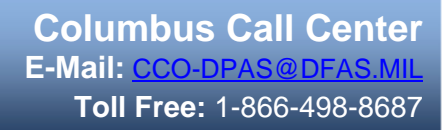

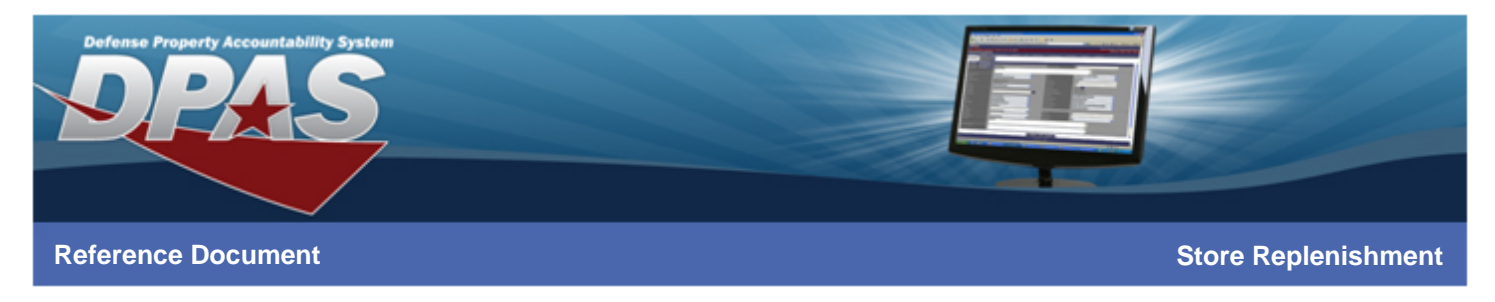

## **Step 7: Order Transaction Status**

A successful transaction status is displayed with the **Order Number**. Select the **PO Request** button to view/print the purchase order.

|                           |              | DYNAMIC P     | AGE - HIGHE   | ST POSSIBLE CLA        | SSIFICATION IS: TOP   | SECRET//COMINT//>      | (1              |              |                  |             |
|---------------------------|--------------|---------------|---------------|------------------------|-----------------------|------------------------|-----------------|--------------|------------------|-------------|
| DPAS                      |              |               |               |                        |                       |                        |                 |              |                  |             |
|                           |              |               |               |                        |                       |                        |                 |              |                  | Delete      |
|                           |              |               |               |                        |                       |                        |                 |              | er Add/Update    | /Delete     |
| Store: NAVY STORE ONE Reg | ion: NORTHEA | ST. Sub Regio | n. PENNSY     |                        | MAVSISA SUP           |                        |                 |              | ноте             | LogOut      |
| Supply Store Property     |              | ,             |               | contra cappij na       |                       |                        |                 |              |                  |             |
| Supply Store Property     | Current Mary | /             |               | Marchar Data           |                       | 4- <b>I</b>            |                 | C4-4-4       |                  |             |
| My DPAS Catalog           | Supply Mar   | hagement      | AII           | Master Data            | Forms-Repor           | ts inquine             | s 🕨             | Statistics   | •                |             |
|                           | Turner       |               |               |                        |                       |                        |                 |              |                  |             |
|                           | Transact     | ion Status    |               |                        |                       |                        | _               |              |                  |             |
|                           | Status       | Action Re     | equired       |                        | Details               |                        |                 |              |                  |             |
|                           | Success      |               |               | Order Number           | NAVSISA0000           | 111084118              |                 |              |                  |             |
|                           |              |               |               | SKU                    | 110000010             |                        |                 |              |                  |             |
|                           |              |               |               |                        |                       |                        |                 |              |                  |             |
|                           |              |               |               |                        |                       |                        |                 |              |                  |             |
|                           |              |               |               |                        |                       |                        |                 |              |                  |             |
|                           |              |               |               |                        |                       |                        |                 |              |                  |             |
|                           |              |               |               |                        |                       |                        |                 |              |                  |             |
|                           |              |               |               |                        |                       |                        |                 |              |                  |             |
|                           |              |               |               |                        |                       |                        |                 |              |                  |             |
|                           |              |               |               |                        |                       |                        |                 |              |                  |             |
|                           |              |               |               |                        |                       |                        |                 |              |                  |             |
|                           |              |               |               |                        |                       |                        |                 |              |                  |             |
|                           |              |               |               |                        |                       |                        |                 |              |                  |             |
|                           |              |               |               |                        |                       |                        |                 |              |                  |             |
|                           |              |               |               | PO Request             | Print                 | 1                      |                 |              |                  |             |
| Date: 3/25/2011           |              |               | Aco           | essibility :: Security |                       |                        |                 |              | Supply 1.0.0     |             |
| Time: 09:45               |              | DYNAMIC F     | PAGE - HIGH   | EST POSSIBLE CLA       | SSIFICATION IS: TOP   | E<br>SECRET//COMINT//X | luild_1_7_<br>I | 03_Maint_Sup | ply_Room_Web_201 | 0325_090112 |
|                           |              | De            | rived From: N | ISA/CSSM 123-2 D       | ated 24 Feb 1998 Decl | assify On: X1          |                 |              |                  |             |
|                           |              |               |               |                        |                       |                        |                 |              |                  |             |

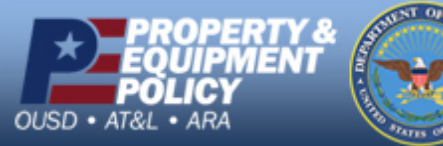

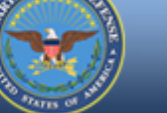

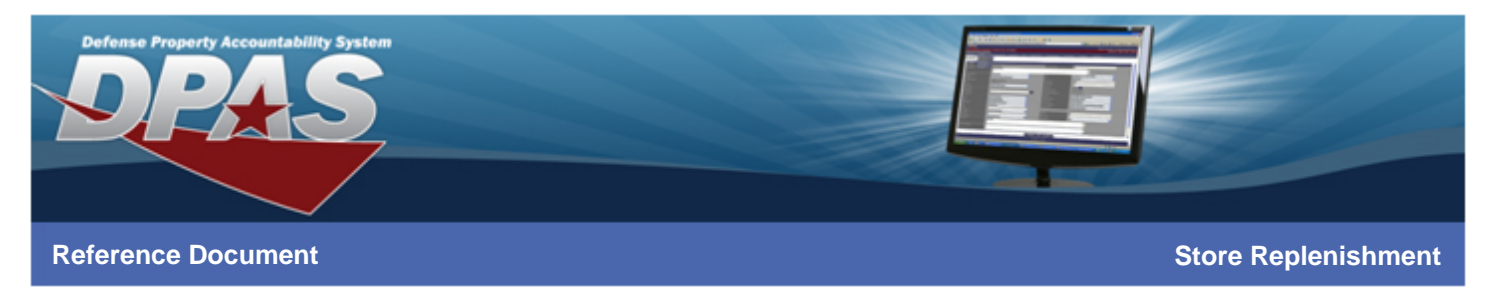

# **Step 8: Purchase Order Request**

Select the **Rpt Id** hyperlink to view/print the Purchase Order.

| DPAS                                                           | DYNAMIC PAGE - H | IIGHEST POSSIBLE CLA | ASSIFICATION IS: TOP SECRET//COMINT//X1 |            | Reports Manager |
|----------------------------------------------------------------|------------------|----------------------|-----------------------------------------|------------|-----------------|
| User Id: CCAGENCY<br>Store: NAVY STORE ONE Region: NORTHEAST . | Sub Region: PEN  | INSYLVAN. Supply R   | toom: NAVSISA SUPPLY ROOM 1             |            | Home LogOut     |
| Supply Store Property Accountability                           |                  |                      |                                         |            |                 |
| My DPAS 🕨 Catalog 🕨 Supply Manage                              | ement 🕨 AIT      | Master Data          | Forms-Reports Inquiries                 | Statistics | •               |

| Deta   | ails     |                                    |                             |              |                  |                     |                      |           |                             |                         |
|--------|----------|------------------------------------|-----------------------------|--------------|------------------|---------------------|----------------------|-----------|-----------------------------|-------------------------|
| Select | Rpt Id   | Rpt Name                           | Rpt Level                   | Rpt<br>Ctgry | Rpt File<br>Size | Rpt Dt/Time         | <u>Rpt</u><br>Format | Rpt Owner | <u>Rpt</u><br><u>Status</u> | Remarks                 |
|        | DPAS0001 | SUPPLIER PURCHASE ORDER<br>REQUEST | SPLY ROOM -<br>NAVSISA00001 | SPRN         | 4 KB             | 03/25/2011 9:45     | PDF                  | CCAGENCY  | Complete                    | Place Order Number<br>N |
|        | DPAS0001 | SUPPLIER PURCHASE ORDER<br>REQUEST | SPLY ROOM -<br>NAVSISA00001 | SPRN         | 4 KB             | 03/24/2011 8:59     | PDF                  | CCAGENCY  | Complete                    | Place Order Number<br>N |
|        | DPAS0001 | SUPPLIER PURCHASE ORDER<br>REQUEST | SPLY ROOM -<br>NAVSISA00001 | SPRN         | 4 KB             | 03/18/2011 7:42     | PDF                  | CCAGENCY  | Complete                    | Place Order Number<br>N |
|        | DPAS0001 | SUPPLIER PURCHASE ORDER<br>REQUEST | SPLY ROOM -<br>NAVSISA00001 | SPRN         | 4 KB             | 03/16/2011<br>10:41 | PDF                  | CCAGENCY  | Complete                    | Place Order Number<br>N |
|        | DPAS0001 | SUPPLIER PURCHASE ORDER<br>REQUEST | SPLY ROOM -<br>NAVSISA00001 | SPRN         | 5 KB             | 03/16/2011 8:47     | PDF                  | CCAGENCY  | Complete                    | Place Order Number<br>N |

|                                | Select All Deselect All                                          | Delete                                         | Cancel             | 1                                                                 |
|--------------------------------|------------------------------------------------------------------|------------------------------------------------|--------------------|-------------------------------------------------------------------|
| Date: 3/25/2011<br>Time: 09:56 | Accessibility :: Secu                                            | ity                                            | Bi                 | Supply 1.0.0<br>uild_1_7_03_Maint_Supply_Room_Web_20110325_090112 |
|                                | DYNAMIC PAGE - HIGHEST POSSIBLE (<br>Derived From: NSA/CSSM 123- | LASSIFICATION IS: TOP<br>Dated 24 Feb 1998 Dec | SECRET//COMINT//X1 |                                                                   |

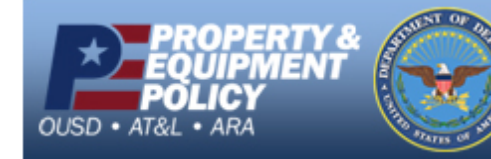

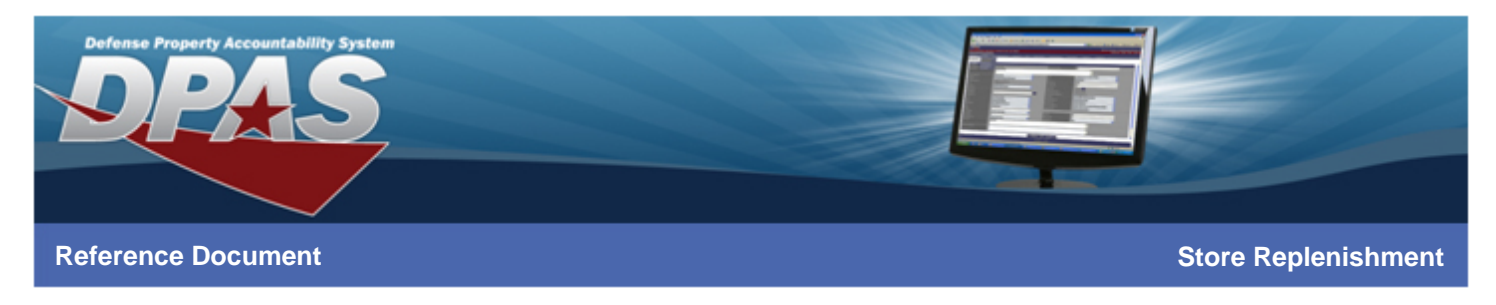

# **Purchase Order Request**

| SUPPLIER PURCHASE REQUEST Page 1 of 1              |                                               |             |            |       |        |           |        |          |              |  |  |
|----------------------------------------------------|-----------------------------------------------|-------------|------------|-------|--------|-----------|--------|----------|--------------|--|--|
| 1.ORDER NUMBER                                     | 1.ORDER NUMBER 2.CNTR/PO NBR 3.ORDER DATE 4.E |             |            |       |        |           |        |          | IVERY DATE   |  |  |
| NAVSISA000011                                      | 1084118                                       |             |            | 2011- | -03-25 |           |        |          |              |  |  |
| 5.ORDERED BY                                       | ORDERED BY                                    |             |            |       |        |           |        |          |              |  |  |
| CORWIN, CRAIG                                      | CCAGENCY                                      |             |            |       |        |           |        |          |              |  |  |
| 6.SUPPLIER NAME                                    | AND ADDRESS                                   |             |            |       |        |           |        |          |              |  |  |
| ACME, INC.<br>210 W MAIN<br>BLLOMFIELD, N          | M 87413 US                                    |             |            |       |        |           |        |          |              |  |  |
| 7.SHIP TO NAME                                     | AND ADDRESS                                   |             |            |       |        |           |        |          |              |  |  |
| NAVSISA SUPPL                                      | Y ROOM 1                                      |             |            |       |        |           |        |          |              |  |  |
| 5450 CARLISLE                                      | PIKE                                          |             |            |       |        |           |        |          |              |  |  |
| BLDG 409 CODE<br>MECHANICSBURG                     | 9701<br>A 17050 US                            |             |            |       |        |           |        |          |              |  |  |
| 0 CKII                                             | A TURN DRCC                                   | 10 OPDER UI | 11 OPDER   | OTTY  | 12 880 | OTTY      | 12 INT |          | 14 EXT DELCE |  |  |
| 0.510                                              | 5.11EM DESC                                   | IU.ORDER UI | . II.ORDER | Q11   | 12.REC | <u>11</u> | 13.001 | I PRICE  | 14.5AI PRICE |  |  |
| 110000010                                          | LOUDSPEAKER-<br>MICROPHONE                    | EA          |            | 200   |        | 0         |        | \$273.60 | \$54,720.00  |  |  |
|                                                    |                                               | ŀ           | •          |       |        |           | 15.TOT | AL       | \$54,720.00  |  |  |
| 16.ORDER                                           |                                               |             |            |       |        |           |        |          |              |  |  |
| PA                                                 | RTIAL                                         | FINAL       |            |       |        |           |        |          |              |  |  |
| 17.I CERTIFY THAT I RECEIVED THE ORDER:            |                                               |             |            |       |        |           |        |          |              |  |  |
| a.DATE D.SIGNATURE AND TITLE OF CERTIFYING OFFICER |                                               |             |            |       |        |           |        |          |              |  |  |
|                                                    |                                               |             |            |       |        |           |        |          |              |  |  |
|                                                    |                                               |             |            |       |        |           |        |          | —            |  |  |

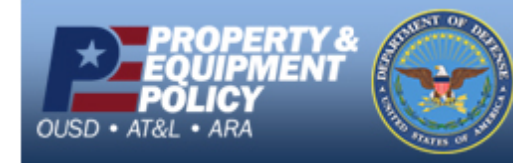